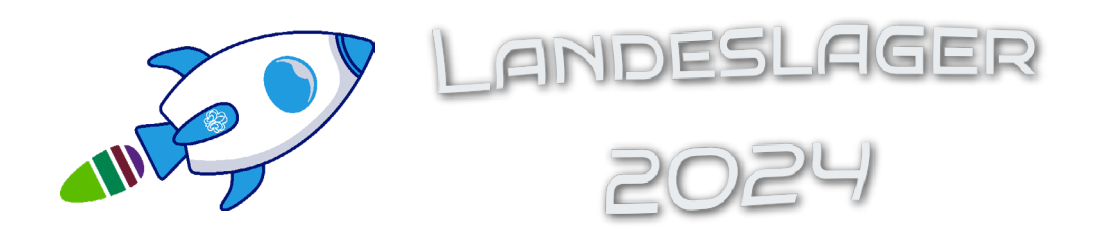

## ANLEITUNG FÜR LAMA

1. Nachdem ihr euch ein Konto auf Lama angelegt habt und durch die Datenschutzschulung geführt wurdet, landet ihr hier:

| = 🚺 lama 🛛                     | S abgespaced v                                                                                                    |
|--------------------------------|----------------------------------------------------------------------------------------------------|
| ✿ Startseite                   | RP5 abgespaced                                                                                                    |
| 23. Stamm<br>23. Mitarbeitende | As Pladfinder*innen haben wir erkannt, dass die Ressourcen auf der Erde knapp werden. Deswegen haben wir uns entschieden, uns einer Gruppe Wissenschaftler*innen anzuschießen, um mit ihnen in den Weltraum zu<br>reisen und andere Planeten zu erkunden. Das Ziel unserer Weltraummission ist es, breauszufinder, wie die Weltraum-Bewohner*innen mit ahnlichen Herausforderungen umgehen. Haben sie schon die Lösungen<br>eefunden, nach deen wir immer noch suchen? Mehr unters vonword-ross.soace |
|                                |                                                                                                    |
|                                |                                                                                                    |
|                                |                                                                                                    |
|                                |                                                                                                    |
|                                |                                                                                                    |
|                                |                                                                                                    |
|                                |                                                                                                    |
|                                |                                                                                                    |
|                                | ©2023 Verband Christlicher Pfadfinderinnen und Pfadfinder e.V.                                                                                                    |

2. Unter "Stamm" könnt ihr dann eure und die Kontaktdaten eures Stammes hinterlegen

| = 🚺 lama 🕅                                   | i abgespaced V          | (k) Joshi Lagerleitung                                         |  |
|----------------------------------------------|-------------------------|----------------------------------------------------------------|--|
| 값 Startseite<br>표. Stamm<br>고. Mitarbeitende | Stamm anmelden          |                                                                |  |
|                                              |                         | Consultation Starm                                             |  |
|                                              | Vorname *               | Nachname * Nachname                                            |  |
|                                              | Emailadresse *          | Telefonumer<br>Telefonummer                                    |  |
|                                              | Straße und Hausnummer * |                                                                |  |
|                                              | Straße und Hausnummer   | 564.*                                                          |  |
|                                              | Postleitzahl            | Stadt                                                          |  |
|                                              |                         |                                                                |  |
|                                              |                         |                                                                |  |
|                                              |                         | ©2023 Verband Christlicher Pfadfinderinnen und Pfatfinder e.V. |  |

3. Nachdem ihr alle Kontaktdaten eingegeben habt, auf "Anmeldung abschließen" klicken. **ACHTUNG:** Die Seite bleibt offen, der Stamm ist aber angelegt. Einmal klicken reicht also.

| = 🚺 lama RPS      | abgespaced V                                                                                            | (B) Joshi Lagerleitung                                                      |
|-------------------|----------------------------------------------------------------------------------------------------|-----------------------------------------------------------------------------|
| ☆ Startseite      | Stamm anmelden                                                                                          |                                                                             |
| 2. Stamm          |                                                                                                    | (2)                                                                         |
| 22. Mitarbeitende |                                                                                                    | Kontaktdeten Stamm                                                          |
|                   | Landesverband                                                                                           |                                                                             |
|                   | Rheinland-Pfalz/Saar v                                                                                  |                                                                             |
|                   | Gau/Region/Bezirk                                                                                       |                                                                             |
|                   | Stamm                                                                                                   |                                                                             |
|                   | Stamm 👻                                                                                                 |                                                                             |
|                   | alternativer Gruppen-/Stammename<br>Wenn dein Stamm nicht im VCP ist oder du in<br>Gruppen-/Stammesname | is Generationenteillager möchtest, gib hier deinen Gruppen-Stammesnamen an. |
|                   |                                                                                                    | VORHERIGER SCHRITT ANMELDUNG ABSCHLIESSEN                                   |
|                   |                                                                                                    |                                                                             |
|                   |                                                                                                    |                                                                             |
|                   |                                                                                                    |                                                                             |
|                   |                                                                                                    | ©2023 Verband Christlicher Pfadfinderinnen und Pfadfinder e.V.              |

4. Unter "Stammesübersicht" findet ihr die Voranmeldung. Dort tragt ihr die Teilehmendenanzahl und die Stufen eurer Teilnehmer\*innen ein. Anschließend auf Speichern klicken. Die Voranmeldung ist damit abgeschlossen.

| = 🚺 lama 🛛                                                                           | 5 abgespaced V                                                                                                    | (k) Joshi Lagerleitung                                                                                                    | 5 |
|--------------------------------------------------------------------------------------|----------------------------------------------------------------------------------------------------|----------------------------------------------------------------------------------------------------|---|
| Sarsteite     Sarsteite     Joshi Lageriebung     Sammesübersicht     Benutzer*innen | Stamm Joshi Lagerfeitung OBERSICHT VORANMELDUNG Geschlatze Anzahl an Teilnehmenden * 0                                                                                                    |                                                                                                    |   |
|                                                                                      | Personeanzahl in Stufen * Personeanzahl in Stufen Für eine bessere Planung hift es uns sehr, wenn für uns mitteilt, wieviele Teilnehmende eures Stamms aus den verschiedenen Stufen auf das Landeslager mitkommen werden. Stammstellung * | Gaufterst *                                                                                                    | ~ |
|                                                                                      | Stamm/Siedlung                                                                                                    | Das muss ein perfektes Lager mittringen Lasst uns wissen, was diese Mission braucht, um für euch unvergesstich zu werden SPEICHEIN |   |
|                                                                                      | ©2023 <u>Verband Christlicher P</u>                                                                                                    | adfinderinnen und Pfadfinder e.V.                                                                                                  |   |

Hier findet ihr mehr Informationen zur Anmeldung: <u>www.vcp-rps.space</u> Falls ihr Unterstützung braucht oder Fragen zum Anmeldeprozess habt, könnt ihr euch bei Laura unter <u>kommunikation@vcp-rps.space</u> melden.